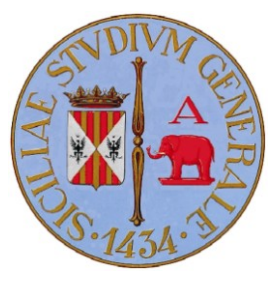

## Avviso per gli studenti

## Accesso ai servizi gratuiti web per gli studenti della Facoltà di Scienze Politiche

Il servizio gratuito Microsoft<sup>®</sup> offerto agli studenti della Facoltà di Scienze Politiche prevede:

- E-mail.
- Gestione gruppi: è possibile creare gruppi che verranno visualizzati nella rubrica per essere utilizzati da altri utenti. L'appartenenza ai gruppi può essere limitata dai proprietari. È possibile partecipare a un gruppo esistente o lasciarlo.
- **Organizer:** calendari privati e calendari condivisibili, gestione delle attività. Impostazione invio promemoria con scadenza programmabile, documenti allegati e descrizione dell'attività impostata.
- **SkyDrive:** cartelle web private e cartelle web condivisibili. Possibilità di creazione di sottocartelle articolate per attività. Capacità disponibile: 25 Gb.
- Office Live Workspace: accesso all'area di lavoro su web, possibilità di condividere documenti con altri utenti ed accedervi direttamente da Microsoft Office Word, Excel o PowerPoint. Capacità di archiviazione: oltre 10.000 documenti online.

## **ISTRUZIONI**

Per il primo accesso al servizio dedicato agli studenti della Facoltà di Scienze Politiche dell'Università degli Studi di Catania occorrerà:

- ✓ Visitare il sito: <u>http://outlook.com</u>
- ✓ Inserire il proprio username così composto: <u>nome.cognome@studenti.fscpo.unict.it</u> (ad esempio: <u>massimo.toscano@studenti.fscpo.unict.it</u>)
- ✓ Seguire le istruzioni all'interno del browser:
  - Digitare i 6 caratteri visualizzati nell'immagine (es.: 8WSU8K)

| Immetti i caratteri visualiz                                                                                                    | zati nell'immagine                                                                                                    |
|----------------------------------------------------------------------------------------------------|----------------------------------------------------------------------------------------------------|
| Immagine:                                                                                                    | <ul> <li>ABUSWB</li> </ul>                                                                                                    |
|                                                                                                    | Digita i 6 caratteri visualizzati nell'immagine                                                                                                    |
| *Caratteri:                                                                                                    |                                                                                                    |
|                                                                                                    |                                                                                                    |
| <ul> <li>Inserire la password tempo matricola, preceduto dal nu</li> </ul>                                                                                                    | oranea assegnata (per il primo accesso il num<br>mero di zeri necessari ad ottenere una passwoi                                                                                                    |
| <ul> <li>Inserire la password tempo<br/>matricola, preceduto dal nu<br/>caratteri, ad esempio 688000</li> <li>Verifica le informazioni</li> </ul>                                          | oranea assegnata (per il primo accesso il num<br>mero di zeri necessari ad ottenere una passwor<br>123)                                                                                               |
| <ul> <li>Inserire la password tempo<br/>matricola, preceduto dal nu<br/>caratteri, ad esempio 688000</li> <li>Verifica le informazioni</li> <li>Windows Live ID:</li> </ul>                | massimo.toscano@studenti.fscpo.unict.it<br>Effettua l'accesso con un altro Windows Live ID                                                                                                    |
| <ul> <li>Inserire la password tempo<br/>matricola, preceduto dal nu<br/>caratteri, ad esempio 688000</li> <li>Verifica le informazioni</li> <li>Windows Live ID:<br/>*Password:</li> </ul> | pranea assegnata (per il primo accesso il num<br>mero di zeri necessari ad ottenere una passwor<br>123)<br>massimo.toscano@studenti.fscpo.unict.it<br>Effettua l'accesso con un altro Windows Live ID |

| Modifica la password         |                                                                            |  |
|------------------------------|----------------------------------------------------------------------------|--|
| *Digita la nuova password:   |                                                                            |  |
|                              | Almeno sei caratteri, la distinzione tra maiuscole e minuscole è rilevante |  |
| Complessità password:        |                                                                            |  |
| *Ridigita la nuova password: |                                                                            |  |
|                              | I a password scade ogni 72 giorni                                          |  |
|                              | Maggiori informazioni                                                      |  |

- Selezionare una domanda segreta ed impostare una risposta, che occorrerà dare nel caso in cui si desiderasse ricevere la password impostata presso un indirizzo di posta alternativo
- Specificare, ripetendolo due volte, l'indirizzo di posta elettronica alternativo

| Seleziona una domanda e                                            | una risposta segreta                                                              |
|--------------------------------------------------------------------|-----------------------------------------------------------------------------------|
| *Domanda:                                                          | Seleziona 👻                                                                       |
| *Risposta segreta:                                                 |                                                                                   |
|                                                                    | Almeno cinque caratteri, la distinzione tra maiuscole e minuscole non è rilevante |
| Aggiungi un indirizzo di po                                        | osta elettronica alternativo                                                      |
| Indirizzo di posta elettronica<br>alternativo:                     |                                                                                   |
| Digita nuovamente l'indirizzo di<br>posta elettronica alternativo: |                                                                                   |

• Inserire alcuni dati personali, necessari ad identificare la tua identità nel caso in cui ti fossi dimenticato la password

|                  | Lance -                                                               |   |
|------------------|-----------------------------------------------------------------------|---|
| *Paese:          | Italia                                                                | - |
|                  | Perché è obbligatorio?<br>Privacy per i residenti nell'Unione Europea |   |
| *Codice postale: |                                                                       |   |
| *Provincia:      | Seleziona                                                             |   |

• Confermare i dati facendo click sul pulsante "Invia"

| Invia | Annulla |
|-------|---------|
|-------|---------|

Successivamente:

- Effettuare il login con la nuova password impostata

- Selezionare lingua e fuso orario

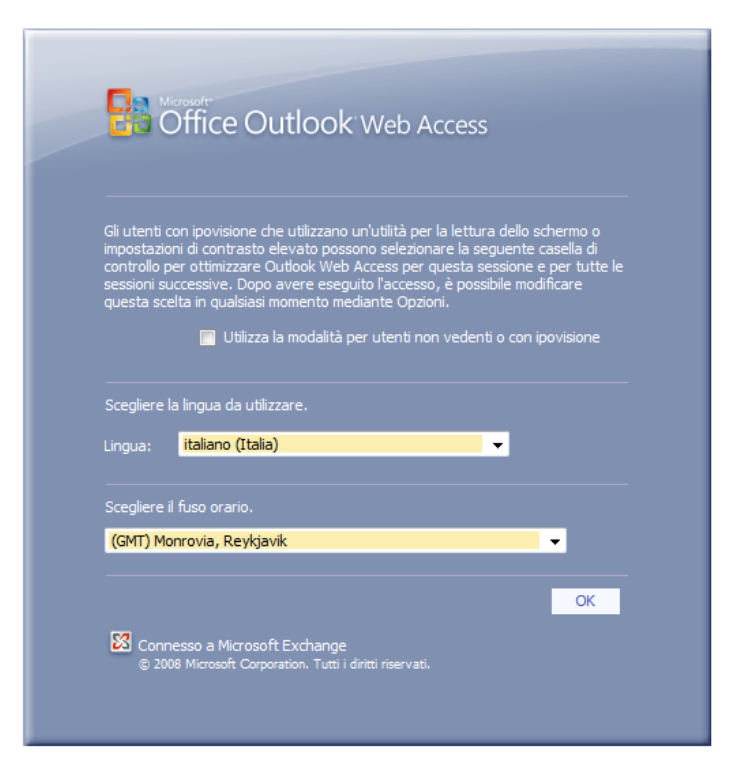

| Outlook Live Beta   | Home page Profilo Posta SkyDrive                      |         | Toscano Massimo | <b>•</b> • |
|---------------------|-------------------------------------------------------|---------|-----------------|------------|
| Posta               | Posta in arrivo (0 elementi)                          | Opzioni | Trova           | • •        |
| 4 🗟 Preferiti       | 😰 Nuovo * 🗙 🛛 🏹 Filtro * 🎧 🎧 🆓 Sposta *               |         |                 |            |
| Posta in arrivo     | Cerca Posta in arrivo                                 |         |                 |            |
| Posta non letta     | Disponi per: Conversazione - Più recente all'inizio - |         |                 |            |
| A Starsana Massima  | Nessun elemento da visualizzare.                      |         |                 |            |
| Posta in arrivo     |                                                       |         |                 |            |
| Dozze               |                                                       |         |                 |            |
| Posta inviata       |                                                       |         |                 |            |
| Note                |                                                       |         |                 |            |
| Posta indesiderata  |                                                       |         |                 |            |
| Cartelle ricerche   |                                                       |         |                 |            |
| ▷ ừ Elenco contatti |                                                       |         |                 |            |
|                     |                                                       |         |                 |            |
| 📄 Posta             |                                                       |         |                 |            |
| Calendario          |                                                       |         |                 |            |
| Sa Contatti         | <b>v</b>                                              |         |                 |            |
| G Contatti          | A                                                     |         |                 |            |
| Calendario          |                                                       |         |                 |            |
| 🖂 Posta             |                                                       |         |                 |            |
|                     |                                                       |         |                 |            |
| Elenco contatti     |                                                       |         |                 |            |

## Per eventuali chiarimenti contattare:

Massimo Toscano Facoltà di Scienze Politiche Via Vittorio Emanuele 49 95131 Catania 095 532303, 095 7347244, fax 095 531058 massimo@fscpo.unict.it